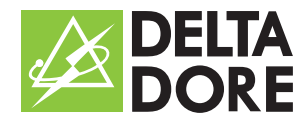

# "Ma maison" Application téléphone mobile

# Notice d'installation et d'utilisation

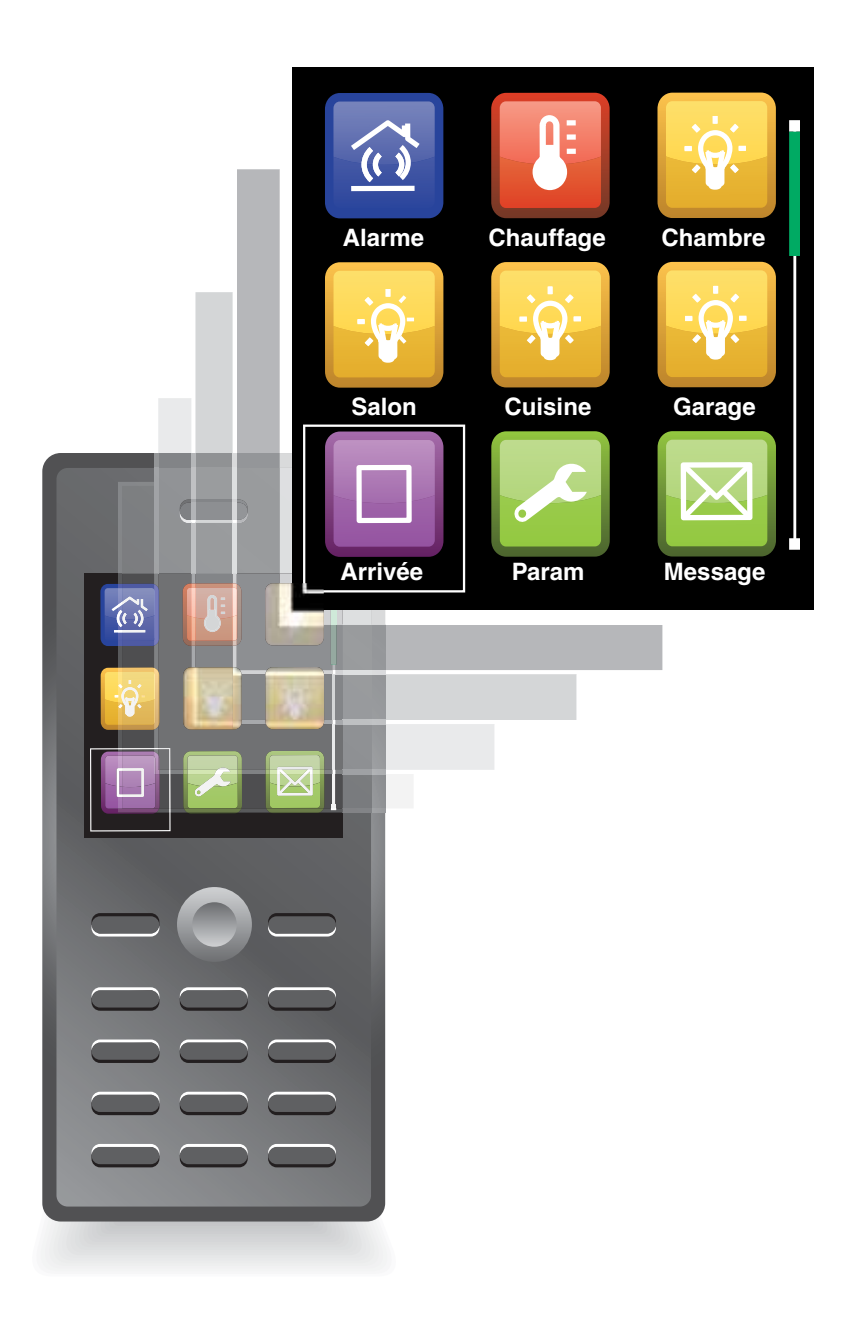

# Sommaire

| 1- | Présentation                                                                                                    |                                        | .3  |
|----|----------------------------------------------------------------------------------------------------|----------------------------------------|-----|
| 2- | Télécharger l'application         Via votre téléphone mobile         Via un ordinateur         Enregistrer le numéro du téléphone mobile         Utilisation de l'application                                                                                                    | 4<br>4<br>4<br>4<br>4                  | .4  |
| 3- | Première connexion<br>Lancer l'application<br>Entrer le numéro du système d'alarme<br>Téléchargez votre configuration                                                                                                    | 5<br>5<br>5<br>5                       | . 5 |
| 4- | Piloter votre installation<br>Présentation<br>Piloter l'installation<br>Connaître l'état de l'installation<br>Quitter l'application                                                                                                    | 6<br>6<br>7<br>7                       | .6  |
| 5- | Gérer les messages                                                                                                    | 8<br>8<br>8<br>8                       | .8  |
| 6- | Personnaliser votre application                                                                                                    | 9<br>9<br>9<br>10<br>10<br>10          | .9  |
| 7- | Personnaliser le système<br>Changer la date du système<br>Modifier les numéros d'appel<br>Options de diffusion<br>Activer une voie de commande d'automatisme<br>Désactiver une voie de commande d'automatisme<br>Activer la commande du chauffage<br>Désactiver la commande du chauffage | 11<br>11<br>11<br>12<br>12<br>13<br>13 | 11  |
| 8- | Sécuriser l'application                                                                                                    | 14<br>14<br>14<br>14                   | 14  |
| 9- | Fonctions avancées                                                                                                    | 15<br>15                               | 15  |

#### 1-Présentation

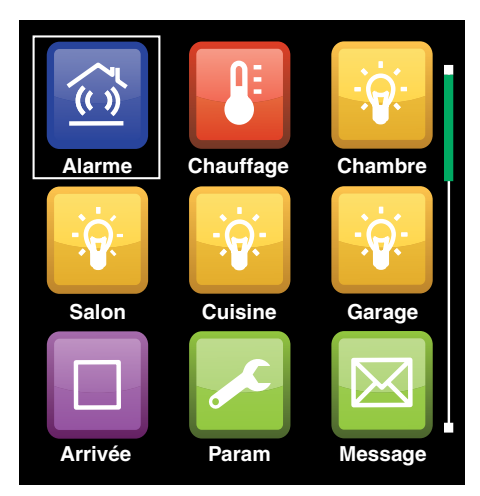

Menu général

#### La fonction application téléphone mobile "Ma Maison" permet :

- d'interroger à distance votre installation pour connaître son état,
- de piloter à distance votre installation (création de scénarios, retour d'informations,...),
- de recevoir les messages d'événements envoyés par le transmetteur.

Cette application s'installe sur un téléphone mobile compatible.

Elle dialogue avec votre transmetteur en utilisant des SMS. Pour l'installer sur votre téléphone mobile et connaître la compatibilité de votre téléphone, connectez vous sur le site internet : http://www.deltadore.com/mobile

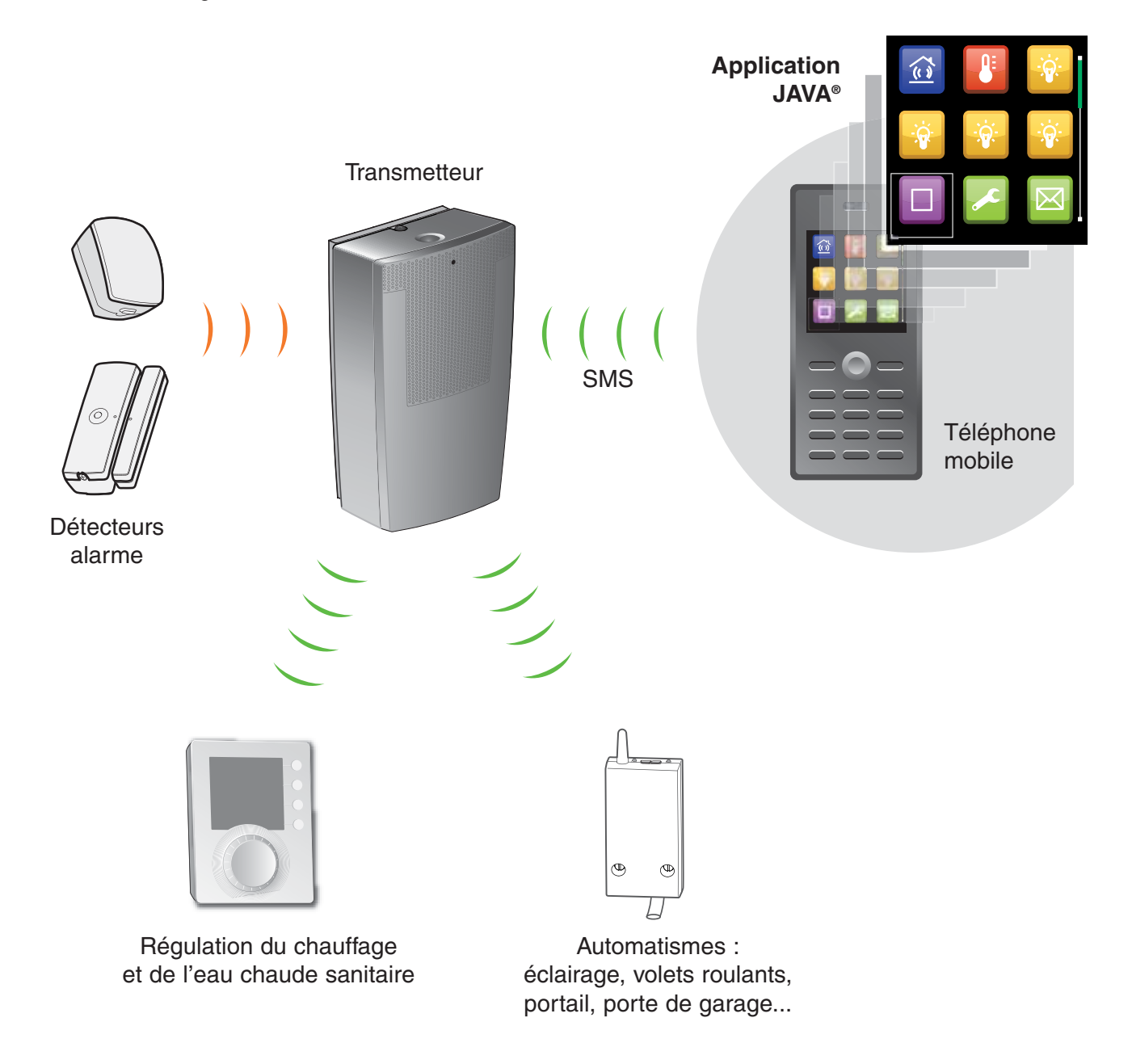

#### 2-Télécharger l'application

#### Via votre mobile (recommandé)

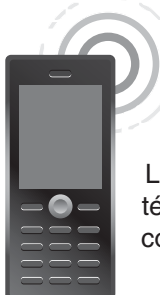

Pour télécharger l'application "Ma Maison" à partir de votre téléphone mobile, vous devez vous connecter à Internet à l'aide d'une connexion de données WAP, GPRS...

Les connexions de données de votre téléphone, WAP ou GPRS doivent être configurées. (consultez votre opérateur)

Pour télécharger l'application :

- Ouvrez le navigateur Internet de votre téléphone mobile, et accedez à l'adresse suivante :

#### http://www.deltadore.com/wap

- choisissez l'application correspondant le mieux à la résolution de l'écran de votre téléphone mobile.
- validez pour lancer le téléchargement

#### Via un ordinateur

Télécharger sur votre ordinateur l'application "Ma maison" à l'adresse suivante :

#### http://www.deltadore.com/mobile

- choisissez l'application correspondant le mieux à la résolution de l'écran de votre téléphone mobile.
- validez pour lancer le téléchargement
- Lorsque le téléchargement est terminé : Connectez votre téléphone à l'ordinateur, transférez puis installez l'application sur votre téléphone mobile.

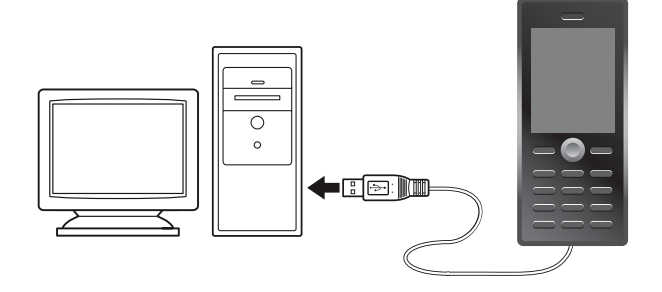

**Attention** : lors du téléchargement, plusieurs messages de sécurité peuvent s'afficher. Veuillez les valider pour poursuivre l'installation. **Remarque** : pour plus d'informations sur l'installation d'une application à partir d'un ordinateur, reportez-vous à la notice de votre téléphone mobile.

## Enregistrer le numéro du téléphone mobile

Pour des raisons de sécurité, vous devez enregistrer le numéro du téléphone mobile dans le transmetteur.

Reportez-vous à la notice du transmetteur pour enregistrer le numéro du téléphone mobile comme numéro d'appel.

#### Utilisation de l'application

L'affichage des écrans et la commande de l'application JAVA<sup>®</sup> "Ma maison" peuvent varier en fonction du modèle de votre téléphone.

(consultez la documentation de votre téléphone)

#### Attention :

l'application utilise des SMS pour échanger des informations avec le système. Il y aura donc un temps d'attente de quelques secondes à chaque envoi de message.

Exceptionnellement, un message SMS peut ne pas arriver à destination.

Java, JME et toutes les marques Java sont des marques commerciales ou des marques déposées de Sun Microsystems, Inc. aux États-Unis et/ou dans d'autres pays.

#### 3- Première connexion

#### Lancer l'application

Ouvrez le menu **Application** de votre téléphone mobile (consultez la notice de votre téléphone) et lancez l'application **Ma Maison**.

Lors du premier lancement de l'application, les fonctionnalités du téléphone sont testées et vous devez visualiser les 3 icones ci-contre.

Si votre téléphone n'est pas adapté, un message d'erreur s'affiche :

- "Taille écran incompatible, veuillez télécharger ..." (vous devez refaire le téléchargement),
- "Taille caractère non compatible" (certains textes risquent de mal s'afficher, mais l'application fonctionnera),

- "**Incompatible**" (votre téléphone ne disposant pas des fonctionnalités nécessaires, vous ne pourrez pas commander votre installation avec l'application).

#### Entrer le numéro système

Avant d'envoyer une commande au système, vous devez enregistrer son numéro de téléphone.

- sélectionnez l'icone Param.
- sélectionnez Numéro système
- saisissez les 10 chiffres du numéro de la ligne téléphonique à laquelle le système d'alarme est connectée, immédiatement suivi du numéro de la boîte SMS (9 pour une centrale d'alarme, ne rien mettre pour un transmetteur GSM),
- validez votre choix.

#### Attention :

ce numéro restera enregistré dans votre téléphone, Il peut être modifié, mais, pour des raisons de sécurité, il n'apparaîtra pas dans l'application

#### Téléchargez volre configuration

L'application JAVA<sup>®</sup> "Ma maison" s'adapte à votre configuration en fonction des produits associés à votre système :

Pour télécharger votre configuration :

- Sélectionnez l'icone Info
- Sélectionnez envoyer
- Dès la réception de la demande de configuration, le transmetteur envoie un message vers votre mobile.
- Sélectionnez **voir** pour visualiser votre configuration dans le menu général.

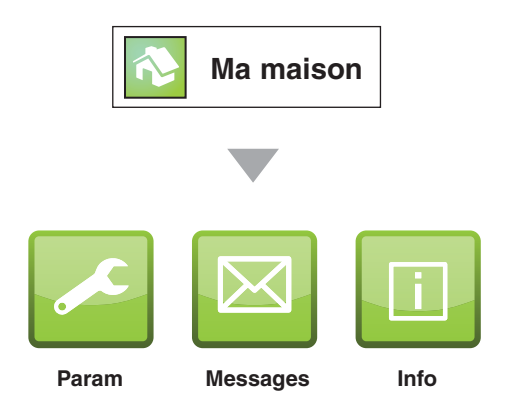

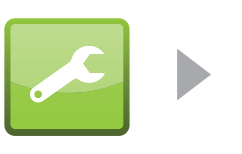

Param

Changer la date Sécurité Numéros d'appel Gest. Périphériques Param. du système **Numéro système** Acquittements Options de diffusion

Numéro système : 06 01 02 03 04 9

numéro boîte SMS pour une centrale d'alarme

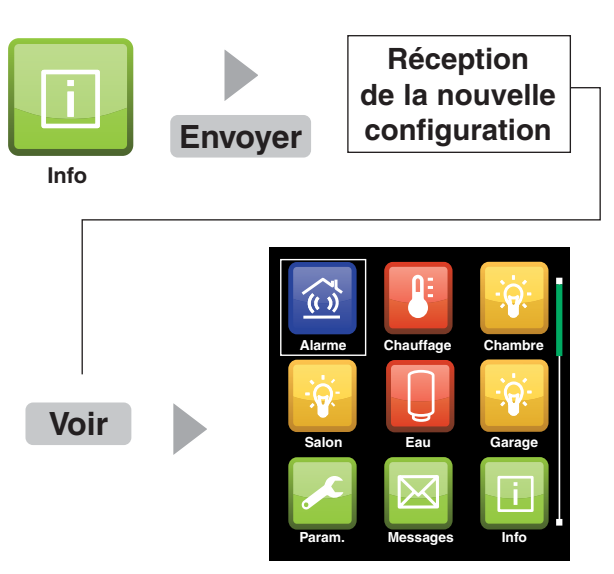

Exemple

#### 4-Piloter votre installation

#### Présentation

L'application "Ma Maison" pilote l'installation de votre habitation :

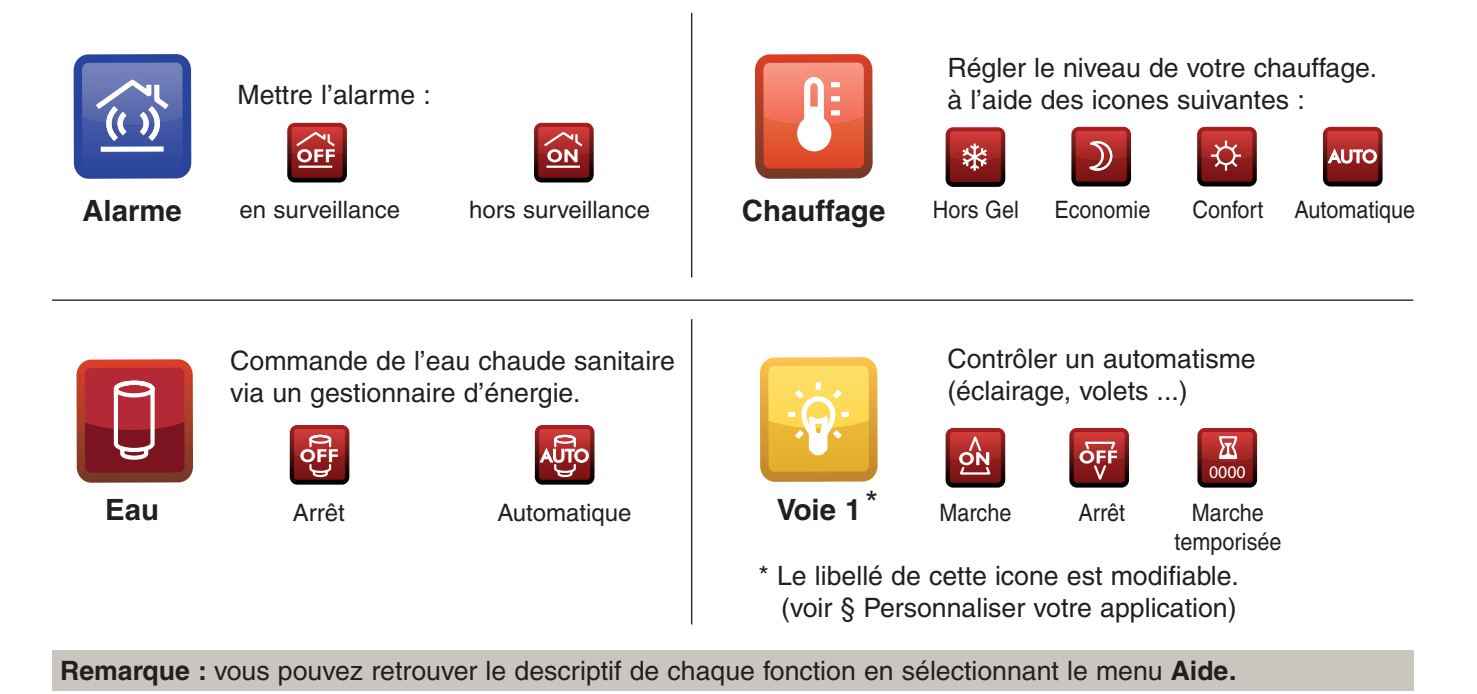

#### **Piloter l'installation**

- à partir de l'application "Ma Maison", sélectionnez l'icone de la commande à modifier,
- par appuis successifs sur la touche de validation, sélectionnez l'état désiré,
- Effectuez la même opération pour chacune des commandes à modifier (eau chaude, chauffage, alarme...),

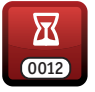

 pour mettre une voie automatisme en marche temporisée, sélectionnez l'icone temporisation puis entrez la durée de la temporisation en utilisant les touches numériques du clavier. (ex : 0135 pour 1 heure 35 minutes),

- sélectionnez Envoyer,
- validez l'envoi du message,
- le téléphone mobile envoie la commande au système.

En fonction du type de produit commandant le chauffage, vous pourrez choisir :

- une allure (Hors-Gel, Economie, Confort, Automatique),
- une température en degré (15°C par exemple), dans ce cas, vous devrez utiliser le clavier pour enregistrer la température (de 5 à 30°C).

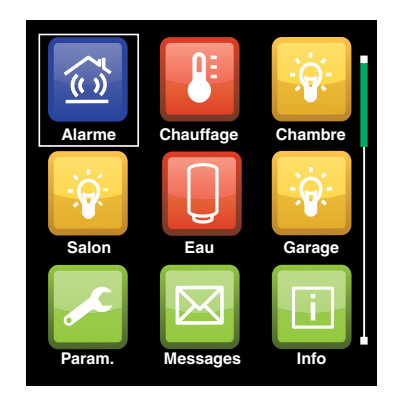

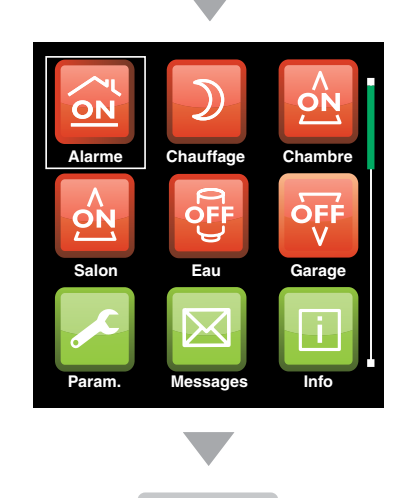

Envoyer

# Connaître l'état de l'installation

Pour connaître les informations suivantes :

- alarme en ou hors-surveillance,
- le dernier événement,
- les défauts (pile, issue ouverte...),
- la température intérieure (près de la centrale transmetteur ou du transmetteur) et extérieure (en cas de sirène extérieure uniquement),
- eau chaude allumée ou éteinte,
- état du chauffage.

Vous devez :

- sélectionnez l'icone Info,
- sélectionnez Envoyer et validez.

**Attention :** il n'est pas possible de connaître l'état (allumé ou éteint) des automatismes.

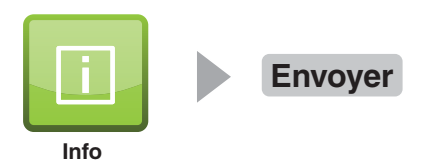

#### Quitter l'application

Pour quitter l'application "Ma maison" : - sélectionnez **Fermer** et validez.

#### 5- Gérer les messages

Messages reçus :

chaude, température),

Messages envoyés :

ou à gauche,

- cmd (commandes envoyées),

- info (demande d'information).

Pour consulter des messages :

- Sélectionnez l'icone Messages.

Consulter des messages

Les boîtes "Messages reçus" et "Messages envoyés" peuvent contenir jusqu'à 10 messages. Les messages sont classés par date. Si le nombre de messages maximum est atteint, chaque nouveau message effacera le plus ancien. Les messages non lus sont affichés en rouge.

- acquittement (voir chapitre "Acquittement des commandes"),

- info (état de l'alarme, du chauffage et de l'eau

- param (numéros d'appel, piles, version logiciel), - erreur (commande de mise en surveillance de

l'alarme alors qu'elle est en mode maintenance).

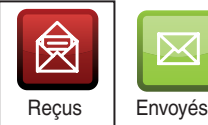

Messages

| Reçus    | Envoyés |       |
|----------|---------|-------|
| Reçus    | à       | Objet |
| 10/05/10 | 12h11   | Info  |
| 05/05/10 | 15h54   | Info  |
| 08/04/10 | 09h12   | Param |
| 22/03/10 | 05h23   | Param |

#### $\times$ Reçus Envoyés Emis à Objet 15/05/10 20h05 Info Info

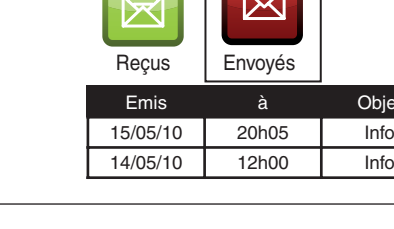

2/4 Reçu le 05/05/10 à 15h54 ◀ Date système : 05/05/10 15h54 Alarme intrusion le 03/05/10 à 16h36 Chambre 3 Défaut pile Issue ouverte

Reçus

Emis

15/05/10

14/05/10

Emis

- sélectionnez Reçus ou Envoyés en appuyant à droite - sélectionnez un message en appuyant sur haut ou bas,

# Supprimer un message

- Validez pour voir le contenu du message.

Pour supprimer un message :

- Sélectionnez l'icone Messages,
- sélectionnez Reçus ou Envoyés en appuyant à droite ou à gauche,
- sélectionnez le message à supprimer en appuyant sur haut ou bas,
- sélectionnez Supprimer,
- le message disparaît.

#### Vider la boîte de message

Pour supprimer tous les messages Reçus ou Envoyés :

- Sélectionnez l'icone Messages,
- sélectionnez Reçus ou Envoyés en appuyant à droite ou à gauche,
- sélectionnez Vider,
- tous les messages sont effacés

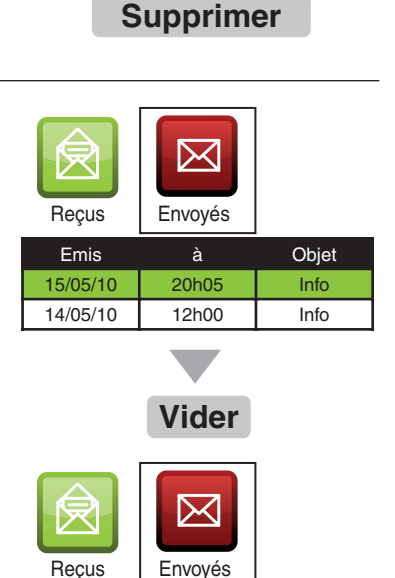

à

 $\times$ 

Envoyés

20h05

12h00

Objet

Info

Info

Objet

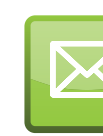

#### Renommer les icones "Voie"

Pour renommer :

- sélectionnez l'icone "voie" à renommer.
- Sélectionnez Renommer,
- entrez le nouveau nom (exemple : Volets)
- validez
- le nom de l'icone est modifié.

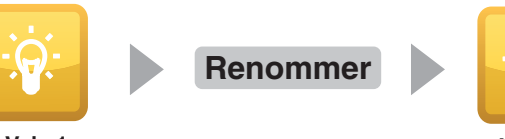

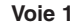

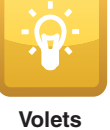

#### Créer un scénario

Pour faciliter l'envoi de plusieurs commandes que vous serez amené à modifier fréquemment, il est possible de créer jusqu'à 3 scénarios.

Pour créer un scénario :

- sélectionnez l'état des commandes à modifier (alarme, chauffage, voie 1...),
- sélectionnez Enregistrer,
- Entrez le nom du scénario (exemple : Absence)
- validez
- l'icone du scénario apparaît sur l'écran.

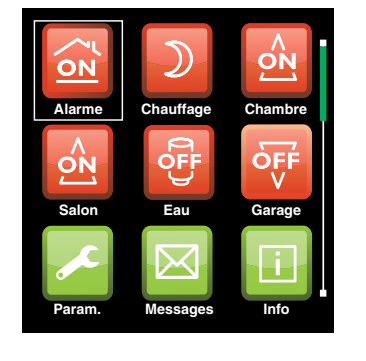

Nom du scénario : Absence

Enregistrer

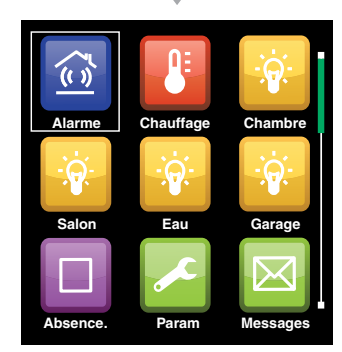

#### Utiliser un scénario

- sélectionnez l'icone du scénario
- validez pour l'activer,
- les différentes commandes s'affichent,
- sélectionnez Envoyer,
- validez l'envoi du message,
- le téléphone mobile envoie la commande au système.

Envoyer Absence Absence

# 6-Personnaliser votre application

#### Modifier un scénario

Pour modifier les commandes d'un scénario déjà enregistré :

- sélectionnez l'icone du scénario
- validez pour l'activer,
- modifiez les commandes souhaitées,
- revenez sur l'icone du scénario concerné,
- sélectionnez Modifier,
- le scénario est modifié.

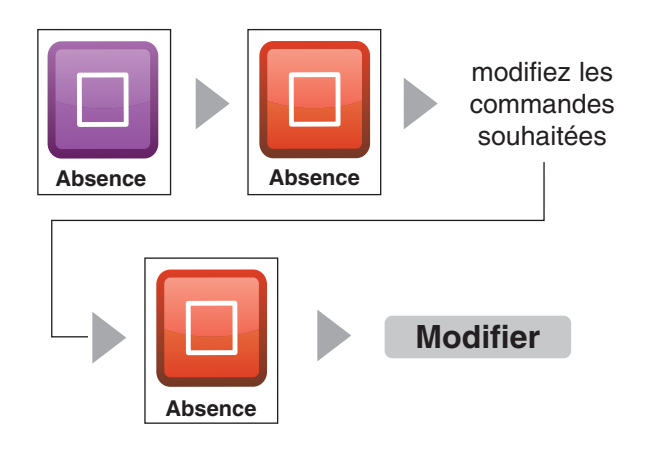

#### Renommer un scénario

Pour renommer un scénario : - sélectionnez l'icone du scénario,

- sélectionnez Renommer,
- renommez le scénario,
- validez,
- le nom du scénario est modifié.

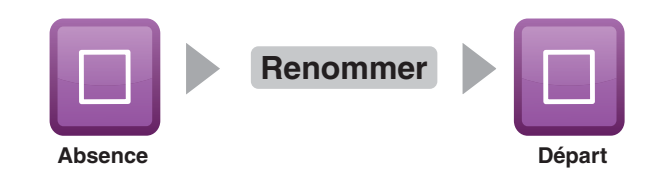

#### Supprimer un scénario

Pour supprimer un scénario :

- sélectionnez l'icone du scénario,
- sélectionnez Supprimer
- validez,
- le scénario est supprimé.

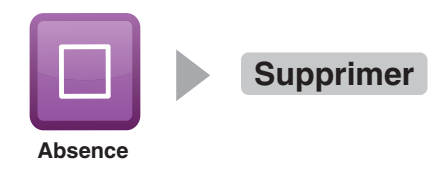

#### 7-Personnaliser le système

**Attention** : tous ces réglages sont paramétrables à partir de la synthèse vocale (excepté "Options de diffusion"). Si vous les avez déjà réalisés, il n'est pas nécessaire les modifier avec l'application "Ma Maison".

#### Changer la date du système

Pour régler la date et l'heure du transmetteur : - sélectionnez **Param -> Changer la date**,

- par défaut, l'heure et la date du téléphone sont affichées pour être envoyées,
- saisissez la date et l'heure,
- Sélectionnez Envoyer, puis validez.

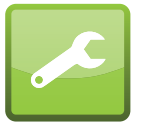

Param

Changer la date Sécurité Numéros d'appel Gest. Périphériques Param. du système Numéro système Acquittements Options de diffusion saisissez la date et l'heure

## Modifier les numéros d'appel

Pour modifier les numéros d'appel qui seront utilisés par le transmetteur en cas d'alarme : - sélectionnez **Param** -> **Numéros d'appel**,

- saisissez ou modifiez les numéros d'appel,
- sélectionnez Envoyer, puis validez.

Pour supprimer un numéro, il suffit de ne pas remplir le champ correspondant.

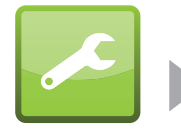

Param

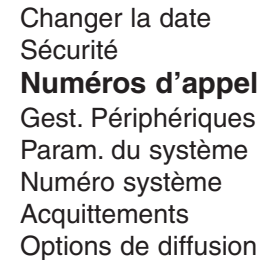

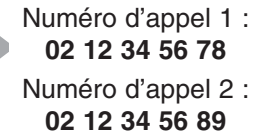

Numéro d'appel 3 : 02 12 34 56 90

Numéro d'appel 4 :

#### Options de diffusion

Pour chaque numéro d'appel du transmetteur, vous pouvez choisir le type de message qui sera envoyé en cas d'alarme (synthèse vocale ou SMS) :

- sélectionnez Param. -> Options de diffusion,

- pour chaque numéro, choisissez En vocal ou Par SMS,
- sélectionnez **Envoyer**, puis validez pour envoyer le message vers le système.

Si vous avez modifié les options de distribution à partir d'un autre téléphone mobile, vous devez préalablement récupérer les informations de diffusion :

- sélectionnez Param. -> Options de diffusion,
- Sélectionnez Demander puis validez,
- à réception de la réponse du système, retournez dans le menu Options de diffusion pour modifier les réglages initiaux.

en cas de diffusion par SMS, le message arrivera directement dans la boîte de message du téléphone et non dans celle de l'application "Ma Maison".

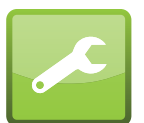

Param

Changer la date Sécurité Numéros d'appel Gest. Périphériques Param. du système Numéro système Acquittements **Options de diffusion** 

> Options de diffusion : **N° d'appel 1** () En vocal () Par SMS

N° d'appel 2 En vocal O Par SMS

N° d'appel 3 En vocal Par SMS

N° d'appel 4 En vocal Par SMS

#### 7-Personnaliser le système

# Activer une voie de commande d'automatisme

Le système dispose de 4 voies de commande pour les automatismes. A chacune des voies, il est possible d'associer les diverses fonctions des récepteurs de la gamme automatisme.

Exemple : la voie 1 pilote la montée / descente des volets roulants.

L'opération est similaire pour associer n'importe quelle touche d'un récepteur à une voie de commande du système.

#### Sur le récepteur,

mettre le récepteur en mode association (consultez sa documentation)

Sur l'application téléphone mobile : - sélectionnez Param -> Gest.périphériques,

- choisissez la voie automatisme à attribuer (ex : voie 1),
- sélectionnez **Associer**, puis validez pour envoyer le message.

Après quelques secondes, le système émet 1 bip. Vérifiez que les touches du récepteur ne clignotent plus. Les touches sont associées à la voie de commande 1 du système.

Attention : A la première association d'un produit à une voie automatisme, l'icone apparaîtra sur l'application "Ma Maison" dès la réception d'un prochian message du système (voir § "Connaître l'état de l'installation").

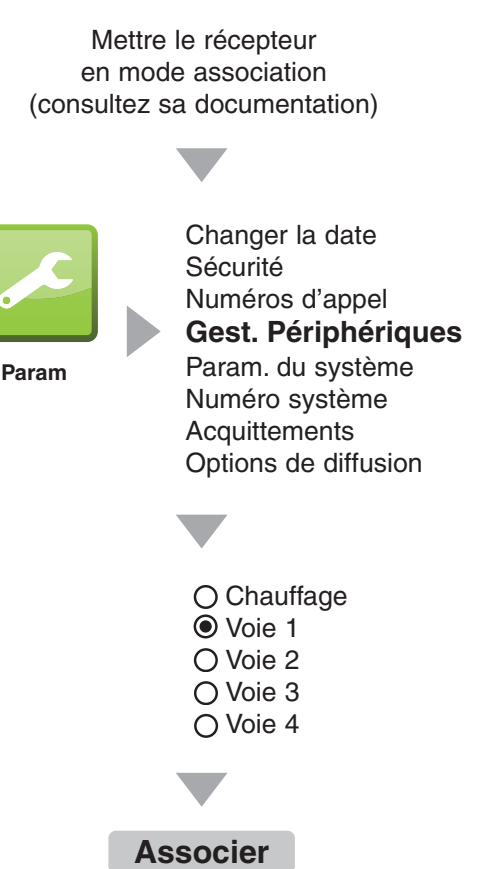

#### Désactiver une voie de commande d'automatisme

Sur l'application téléphone mobile :

- sélectionnez Param -> Gest.périphériques,
- choisissez la voie automatisme à désactiver (ex : voie 2),
- sélectionnez Effacer, puis validez pour envoyer le message,
- après quelques secondes, le système émet 1 bip.

La voie de commande 2 du système n'est plus active. Sur l'application, l'icone de la voie 2 disparaîtra lors de la prochaine réception d'un message du système.

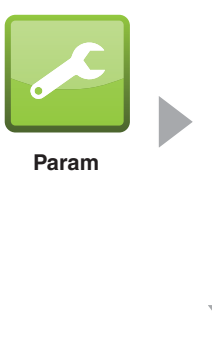

Changer la date Sécurité Numéros d'appel **Gest. Périphériques** Param. du système Numéro système Acquittements Options de diffusion

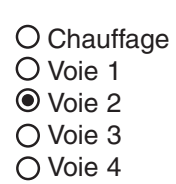

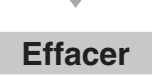

# Acliver la commande du chauffage

mettre la commande du chauffage en mode association (consultez sa documentation)

Sur l'application "Ma Maison" :

- sélectionnez Param -> Gest.périphériques,
- choisissez la voie Chauffage,
- sélectionnez **Associer**, puis validez pour envoyer le message.

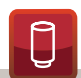

**Remarque :** si vous commandez un PACK LABEL, l'icone Eau chaude apparaîtra. Vous pourrez ainsi commander la mise en marche ou l'arrêt de l'eau chaude sanitaire. Mettre la commande du chauffage en mode association (consultez sa documentation)

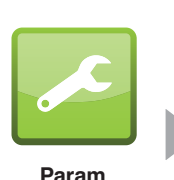

Numéros d'appel Gest. Périphériques Param. du système Numéro système Acquittements

Options de diffusion

Changer la date

Sécurité

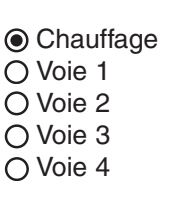

Associer

Désactiver la commande

# du chauffage

Sur l'application téléphone mobile :

- sélectionnez Param -> Gest.périphériques,
- choisissez la voie Chauffage,
- sélectionnez **Effacer**, puis validez pour envoyer le message.

Sur l'application, l'icone du chauffage disparaîtra lors de la prochaine réception d'un message du système.

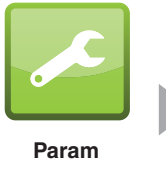

Changer la date Sécurité Numéros d'appel **Gest. Périphériques** Param. du système Numéro système Acquittements Options de diffusion

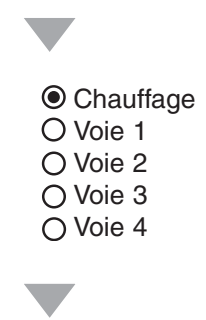

Effacer

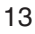

#### 8-Sécuriser l'application

#### Activer le code d'accès

Vous pouvez avoir un code d'accès pour l'application "Ma Maison". Par défaut, ce code n'est pas actif. Pour le créer ou le modifier :

- sélectionnez Param -> Sécurité -> Code d'accès
- saisissez le code (4 à 8 chiffres),
- confirmez le code,
- Sélectionnez **OK**, puis validez.
- Le code d'accès est validé. Il sera demandé à chaque ouverture de l'application.

Par défaut, il ne sera valide que sur une durée limitée de 5 minutes (la durée de session).

**Attention** : si vous oubliez votre code d'accès, vous devrez supprimer l'application "Ma Maison" de votre téléphone et la télécharger à nouveau. Tous les réglages seront perdus.

#### Modifier la durée de session

Pour modifier la durée de validité du code d'accès, vous devez modifier la durée de session. Pour exiger le code d'accès à chaque commande de mise en ou hors-surveillance de l'alarme, sélectionnez **Sécurité alarme**.

Pour modifier ou désactiver la durée de la session :

- sélectionnez Param -> Sécurité -> Durée session,
- composez le code d'accès,
- modifiez la durée (exemple : 15mn),
- Sélectionnez **OK**, puis validez.

A la fin de la session, vous devrez recomposer le code d'accès en cas de redémarrage de l'application "Ma maison" ou en cas d'envoi d'un message vers le système.

#### Désactiver le code d'accès

Pour désactiver le code d'accès :

- sélectionnez Param -> Sécurité -> Durée session,
- composez le code d'accès,
- sélectionnez Désactiver,
- Sélectionnez **OK**, puis validez.

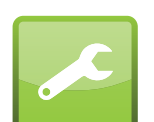

Param

Changer la date Sécurité Numéros d'appel Gest. Périphériques Param. du système Numéro système Acquittements Options de diffusion

#### **Code d'accès** Durée de session

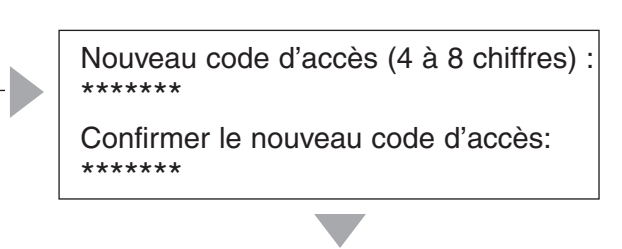

OK

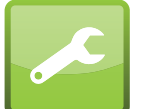

Param

Changer la date Sécurité Numéros d'appel Gest. Périphériques Param. du système Numéro système Acquittements Options de diffusion Code d'accès Durée de session

Code d'accès : \*\*\*\*\*\*\* O 5 mn

- O 10 mn
- 15 mn
- O Sécurité alarme
- O Désactiver

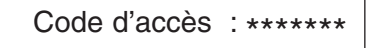

- 🔿 5 mn
- O 10 mn
- O 15 mn
- O Sécurité alarme
- Oésactiver

#### 9-Fonction avancées

## Afficher les paramètres du système

- la date et l'heure du système,
- les numéros d'appel enregistrés,
- la tension des piles,
- la version du logiciel du système.

Pour recevoir ces informations :

- sélectionnez Param -> Param. du système,
- validez pour envoyer le message.

Après quelques secondes, l'application reçoit un message du système.

Pour lire les informations :

- Sélectionnez Messages -> Reçus,
- sélectionnez le dernier message.

Param

Changer la date Sécurité Numéros d'appel Gest. Périphériques **Param. du système** Numéro système Acquittements Options de diffusion

Envoyer

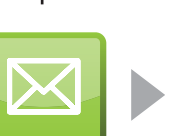

Messages

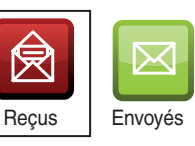

| Reçus    | à     | Objet |
|----------|-------|-------|
| 10/05/10 | 12h11 | Info  |
| 05/05/10 | 15h54 | Info  |
| 08/04/10 | 09h12 | Param |
| 22/03/10 | 05h23 | Param |

2/4 Reçu le 10/05/10 à 12h11 Date système : 10/05/10 12h11 N° appel 1 : 0612345678 N° appel 2 : 0612345679 N° appel 3 : 0612345680 Niveau de signal : fort (24) Tension des piles 5.5 V Version du logiciel : V1.02

#### Acquittement des commandes

Vous pouvez demander au système de vous envoyer un acquittement pour chaque message envoyé :

- sélectionnez Param. -> Acquittements,
- sélectionnez Oui
- Sélectionnez **OK**, puis validez pour enregistrer la modification.

Lors de la prochaine commande envoyée au système, vous recevrez un acquittement.

Pour consulter les messages d'acquittement :

- sélectionnez Messages -> Reçus,
- sélectionnez le dernier message.

Si vous sélectionnez Non, aucun message d'acquittement ne vous sera envoyé.

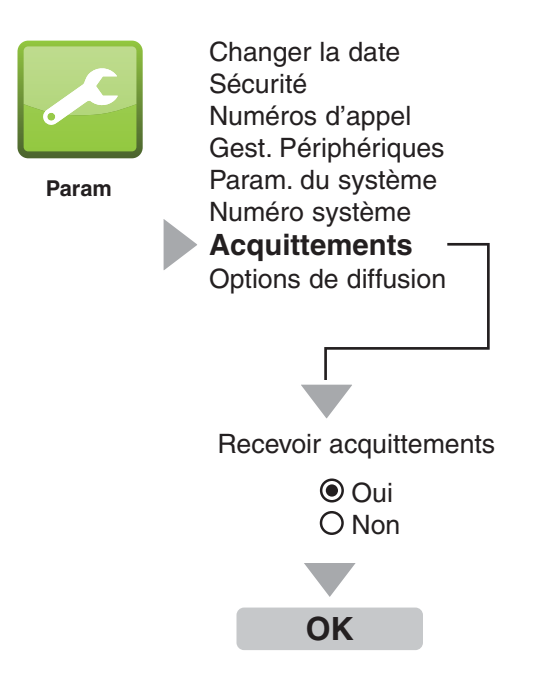

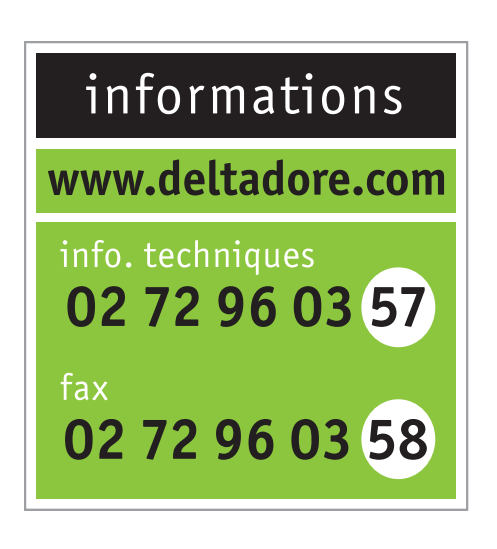

DELTA DORE - Bonnemain - 35270 COMBOURG E-mail : deltadore@deltadore.com

Appareil conforme aux exigences des directives R&TTE 1999/5/CE